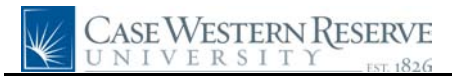

## **Time Reporting**

| Step | Action                                                                                                    |
|------|----------------------------------------------------------------------------------------------------|
| 1.   | Click the Employee Self Service link.<br>▷ Employee Self Service                                                                                                    |
| 2.   | Click the <b>Time Reporting</b> link.                                                                                                    |
| 3.   | Click the Case Exception Timesheet link.<br>Case Exception Timesheet                                                                                                    |
| 4.   | This is the <b>Exception Timesheet</b> screen. The purpose of this screen is to record an employee's work time.                                                                                                    |
|      | An employee needs to verify or enter hours for each pay period. For exempt employees this is once a month and for non-exempt employees it is twice monthly. For payroll cutoff dates when time needs to be entered please use the link below: http://www.case.edu/finadmin/controller/deadlines.htmI          |
|      | Full time employees <b>Exception Time Entry</b> screen will pre-populate with their regular hours as well as University holidays.                                                                                                    |
|      | Part time employees will need to complete their <b>Exception Time Entry</b> screen for each pay period as their time does not pre-populate.                                                                                                    |
| 5.   | At the top of the screen is the employee's <b>ID</b> , <b>Employment Class</b> (exempt or nonexempt and regular weekly hours), <b>Title</b> , and <b>Department</b> .                                                                                                    |
| 6.   | If the employee has sick or vacation time available, it will populate in hours in the <b>Sick</b> and <b>Vacation</b> fields. The <b>Last Updated</b> field will display the date the System last updated sick and vacation balances.                                                                         |
| 7.   | The Current Pay Period's <b>Start</b> and <b>End</b> dates, as well as the employee's <b>Standard</b><br><b>Weekly Hours</b> , are indicated below. The Current Pay Period will be in two week periods<br>for all employees.                                                                                  |
| 8.   | Each row on the Exception Time Entries tab indicates a day and/or type of hours worked.                                                                                                    |
|      | The <b>Default Speed Type</b> column shows the Speed Type that pays Ronald's salary. The speed type can be overwritten using the <b>Override Speed Type</b> checkbox. This option is only available for non-exempt employees. For exempt employees this is taken care of on another screen by the department. |
| 9.   | The type of hours an employee works is indicated in the <b>TRC</b> field. TRC stands for <b>Time Reporting Control</b> code. Payroll is driven by the TRC.                                                                                                    |
| 10.  | You can see that Ronald worked 7.5 <i>REG</i> (regular) hours on the first three days of the pay period. Then, on May 4th, he took vacation time. To report his vacation time, Ron changed the <b>TRC</b> for May 4th to <i>VAC</i> .                                                                         |

## **Quick Reference Guide**

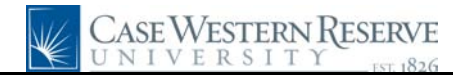

| Step | Action                                                                                                    |
|------|----------------------------------------------------------------------------------------------------|
| 11.  | During the second week of the pay period, Ronald had more exceptions to his regular<br>time. Because he worked more than his standard 37.5 hour week, he was approved by his<br>supervisor to work 2.5 hours of Standard Overtime (OTS) and 2.5 hours of Premium<br>Overtime (OPT) on Friday. |
| 12.  | <b>Reason Code</b> is an optional field that can be used to help explain time entry exceptions.<br>The dropdown box contains a list of valid values.                                                                                                    |
| 13.  | Now, Ronald needs to change his Timesheet to show another exception. On Tuesday, May 15th, he took half a day of vacation.                                                                                                    |
| 14.  | Click the <b>Add a new row</b> button to add Ron's 3.75 vacation hours.                                                                                                    |
| 15.  | Click the <b>TRC</b> list.                                                                                                    |
| 16.  | Only the TRC items available to you via your employment class will appear in the TRC list.                                                                                                    |
|      | Click the VAC list item.                                                                                                    |
| 17.  | Notice that the <b>Default Speed Type</b> field has disappeared. This is because the VAC code was chosen.                                                                                                    |
| 18.  | Some supervisors prefer that their employees leave notes about any exceptions to their regular time.                                                                                                    |
|      | Click the <b>Comments</b> tab.                                                                                                    |
| 19.  | The other "half" of the screen appears.                                                                                                    |
|      | Click the <b>Show all columns</b> button to see the <b>Comments</b> column at the same time as the <u>Time Entries</u> tab.                                                                                                    |
| 20.  | Enter a note that will help explain the exception into the <b>Comments</b> field.                                                                                                    |
| 21.  | Click the <b>Save</b> button. The changes made to Ronald's Timesheet will be saved so that his supervisor can approve it later.                                                                                                    |
| 22.  | Click the <b>Time Reporting Home</b> link.<br>Time Reporting Home                                                                                                    |
| 23.  | This screen is simply an alternate view to the menu you used to get to the <u>Exception</u><br><u>Timesheet</u> .                                                                                                    |
|      | Click the <b>Time Entry History</b> link.<br>Time Entry History                                                                                                    |

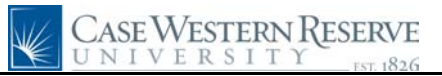

| Step | Action                                                                                                    |
|------|----------------------------------------------------------------------------------------------------|
| 24.  | The <b>Employee Time History Review</b> page allows user to see all the time that has been recorded by them.                                                                                                    |
|      | The Time History Review page is intended to help employees manage and review the amounts and types of time they have recorded. To help sort through a year of time history, you can search Time Entries by <b>TRC</b> or <b>Date</b> . |
|      | For example, if Ronald wants to check on the amount of vacation he has taken, he can sort his time entry history by TRC. Click the <b>TRC</b> list.                                                                                    |
| 25.  | Click the <b>Vacation</b> list item.<br>Vacation                                                                                                    |
| 26.  | Click the Search button.                                                                                                    |
| 27.  | The time entry rows with a <b>TRC</b> of <i>VAC</i> appear in the search results.                                                                                                    |
| 28.  | This completes the Time Reporting process.<br>End of Procedure.                                                                                                    |